Moja včionica JESLAEOU

# Полагање теста на веб-у

### Корисничко упутство за ученике

Moja učionica - TeslaEDU – Полагање теста на веб-у

### Садржај:

| 1 | Уво | д                    | . 3 |
|---|-----|----------------------|-----|
|   | 1.1 | Напомена             | . 3 |
| 2 | Пол | агање теста на веб-у | . 4 |

# 1 Увод

Moja učionica - TeslaEDU платформа омогућава симулацију традиционалних начина одржавања наставе у онлајн окружењу. Све активности неопходне да се настава несметано одвија у реалном свету, омогућене су и кроз саму апликацију. Једна од тих активности је и полагање теста. У овом документу биће објашњено како да полажеш тест који је наставник задао у оквиру неког курса са свог рачунара, односно приступањем веб верзији апликације.

#### 1.1 Напомена

Упутство, као и илустративни курсеви који се користе као примери у њима, креирани су од стране TeslaEDU тима. Упркос разумним напорима да се одрже тачне и комплетне информације, није могуће гарантовати тачност и потпуност информација у упутству и самим илустративним курсевима. Подаци у илустративним курсевима нису проверени и одобрени од стране надлежних институција. Употреба информација из ових курсева је искључиво на сопствену одговорност корисника Moja učionica - Tesla EDU система.

За све додатне информације и помоћ приликом употребе Moja učionica - TeslaEDU система, обратите се тиму за подршку на mojaucionica@tesla.info.

## 2 Полагање теста на веб-у

Након што си се улоговао на апликацију, отвара ти се почетна страна, односно Контролни панел на коме су приказани сви курсеви на које си уписан.

| Moja včionica TESLAEDU                                                                                                    |                                                                                                    | 🍪 • 0• Q ≡                          |
|----------------------------------------------------------------------------------------------------|----------------------------------------------------------------------------------------------------|-------------------------------------|
| ☆ 🖉 🏛・ ☞・ 🔜                                                                                                    | РЕСЕТУЈ СТРАНИЦУ НА ПОДРАЗУМЕВАНЕ ВРЕДНОСТИ                                                                                                    | ПРЕСТАНИ СА УРЕЂИВАЊЕМ ОВЕ СТРАНИЦЕ |
| Uros Pamtović<br>Контролни панел                                                                                                   |                                                                                                    |                                     |
| ПРЕГЛЕД КУРСЕВА<br>ВРЕМЕНСКИ РАСПОРЕД КУРСЕВИ<br>У ТОКУ БУДУТИ ПРОШЛИ<br>УТОЗИНАЈ СРБИЈУ<br>Србија кроз бројке и чињенице<br>К 1 ж | <ul> <li></li> <li>МОЈА ШКОЛА(Е)<br/>Немате могућност<br/>прављења курсева</li> <li>ПРИВАТНЕ ДАТО<br/>Нема расположиви<br/>датотека<br/>датотекама</li> <li>КАЛЕНДАР</li> <li></li> <li>&lt;</li> <li></li> <li></li> <li><th></th></li></ul> |                                     |

Детаљнију листу свих завршених и актуелних активности можеш видети и кликом на дугме **Временски распоред**.

| Moja učionica JESLAEDU |                                                                                                    |                                                                                                    | 🍪 - @- Q 🗮                                                     |
|------------------------|----------------------------------------------------------------------------------------------------|----------------------------------------------------------------------------------------------------|----------------------------------------------------------------|
| ☆ ⊘ ∭・ ☞・ (            | ~ <mark>9</mark>                                                                                                    | РЕСЕТУЈ СТРАНИЦУ НА ПОДРАЗУМЕВАНЕ ВІ                                                                                 | РЕДНОСТИ ПРЕСТАНИ СА УРЕЋИВАЊЕМ ОВЕ СТРАНИЦЕ                   |
|                        | Uros Pamtović                                                                                                    |                                                                                                    |                                                                |
|                        | Контролни панел                                                                                                    |                                                                                                    |                                                                |
|                        | ПРЕГЛЕД КУРСЕВА<br>временски распоред курсеви<br>у току будути прошли<br>у току будути прошли<br>у току будути сребију<br>србија кроз бројке и чињенице | - <<br>МОЈА<br>Немат<br>прављ<br>ПРИВ<br>Нема д<br>датоте<br>Управл<br>Датоте<br>КАЛЕЦ<br>Пен Хл<br>13 11<br>12 20 2 | ногућност<br>неа курсева     • • • • • • • • • • • • • • • • • |

Отвара се листа свих активности подељених на **Недавно завршене активности** и **Будуће** које чекају да их урадиш. Поред сваке активности стоји и рок за њену реализацију, као и дугме **Додај рад** или **Започни тест** у зависности од врсте активности где можеш без уласка на курс да предаш свој задатак, односно започнеш тест.

| generated industrial |                                                            |                |                 |                                                                | 10 · 0 · 0 :                       |
|----------------------|------------------------------------------------------------|----------------|-----------------|----------------------------------------------------------------|------------------------------------|
| ✓ III· ℝ· №          |                                                            |                | РЕСЕТУЈ СТРАНИЦ | У НА ПОДРАЗУМЕВАНЕ ВРЕДНОСТИ                                   | ПРЕСТАНИ СА УРЕЂИВАЊЕМ ОВЕ СТРАНИЦ |
| Uros F               | Pamtović                                                   |                |                 |                                                                |                                    |
| Контролни            | панел                                                      |                |                 |                                                                |                                    |
|                      |                                                            |                |                 | - (                                                            | - <                                |
| ПРЕГЛИ               | ЕД КУРСЕВА                                                 |                |                 | моја школа(е)                                                  |                                    |
| BPEME                | КУРСЕВИ                                                    |                |                 | Немате могућност<br>прављења курсева                           |                                    |
| COET                 |                                                            | AL.            |                 |                                                                | + o -                              |
| Недавн               | ю завршене активности                                      |                |                 | ПРИВАТНЕ ДАТОТЕ<br>Нема расположивих                           | - <<br>KE                          |
| B W                  | сеј треба да буде завршен/а<br>102нај Србију               | 26. мар, 00:00 | Додај рад       | датотека                                                       |                                    |
| B y                  | сеј истиче<br>зовнај Србију                                | 27. мар, 00:00 | Додај рад       | датотекама                                                     |                                    |
| 8 H                  | аучили смо о Крагујевцу истиче<br><sup>102нај</sup> Србију | 27. мар, 00:00 | Додај рад       | КАЛЕНДАР                                                       | - <                                |
| B H                  | аучили смо о Београду истиче<br><sup>тознај</sup> Србију   | 27. мар, 00:00 | Додај рад       | <ul> <li>април 2020.</li> <li>Пон Уто Сре Чет Лет 5</li> </ul> | 2vé Hea                            |
| B <sup>B</sup>       | сеј - родни град истиче<br>зознај Србију                   | 30. мар, 01:00 | Додај рад       | 1 2 3<br>6 7 8 9 10<br>13 14 15 16 17                          | 4 5<br>11 12<br>18 19              |
| Следећ               | их 7 дана                                                  |                |                 | 20 21 22 23 24<br>27 28 29 30                                  | 25 26                              |
| PB H                 | ајлепше од Србије истиче<br>гознај Србију                  | 6. anp, 00:00  | Додај рад       |                                                                | + 0 -                              |
| Будући               |                                                            |                |                 | ПРЕДСТОЈЕЋИ                                                    | - <                                |
| C C                  | рбија - провера знања треба да буде зав<br>гознај Србију   | 23. дец, 00:00 | Започни тест    | ДОГАЂАЈИ                                                       |                                    |
| UP C                 | рбија - провера знања треба да буде зав<br>гознај Србију   | 23. дец, 00:00 | Започни тест    | најлепше од Ср<br>истиче<br>Сутра, 00:00                       | бије                               |
| C C                  | рбија - провера знања се затвара<br>гознај Србију          | 23. дец, 12:35 | Започни тест    | Иди на календар                                                |                                    |
| C C                  | рбија - провера знања се затвара<br>гознај Србију          | 23. дец, 12:35 | Започни тест    |                                                                | + 0-                               |
| Ra K                 | оја су твоја три омиљена симбола Србије                    | 4. anp, 15:15  | Додај рад       |                                                                |                                    |

Уколико желиш да видиш обавезе по сваком појединачном курсу, можеш да кликнеш на дугме Сортирај по курсевима и добићеш приказ обавеза по сваком курсу на који си пријављен.

| Moja učionica 725LAZOU                                                    |                        |                                                              | 🍪 · o · a ≡                         |
|---------------------------------------------------------------------------|------------------------|--------------------------------------------------------------|-------------------------------------|
| ଜ ৶ ⊞• ∞• ∞•                                                              |                        | РЕСЕТУЈ СТРАНИЦУ НА ПОДРАЗУМЕВАНЕ ВРЕДНОСТИ                  | ПРЕСТАНИ СА УРЕЂИВАЊЕМ ОВЕ СТРАНИЦЕ |
| Uros Pamtović                                                             |                        |                                                              |                                     |
| Контролни панел                                                           |                        |                                                              |                                     |
| ПРЕГЛЕД КУРСЕВА<br>ВРЕМЕНСКИ РАСПОРЕД КУРСЕВИ                             |                        | — <<br>МОЈА ШКОЛА(Е)<br>Немате могућност<br>прављења курсева | - 5                                 |
|                                                                           |                        |                                                              | + 0-                                |
| сортира) по датумима сортира, по курсевими<br>Недавно завршене активности |                        | ПРИВАТНЕ ДАТО<br>Нема расположив:                            | TEKE - <                            |
| Есеј треба да буде завршен/а<br>Упознај Србију                            | 26. мар, 00:00 Додај р | ад датотека<br>Управљање прива                               | гним                                |
| Есеј истиче<br>упознај Србију                                             | 27. мар, 00:00 Додај р | ад датотекама                                                |                                     |
| Научили смо о Крагујевцу истиче<br>Упознај Србију                         | 27. мар, 00:00 Додај р | ад КАЛЕНДАР                                                  | + + - <                             |
| Научили смо о Београду истиче<br>упознај Србију                           | 27. мар, 00:00 Додај р | ад април 202<br>Пон Уто Сре Чет Пе                           | 0. ►<br>I <u>Cyś</u> Hea            |
| Есеј - родни град истиче<br>упознај Србију                                | 30. мар, 01:00 Додај р | ад 1 2 3<br>6 7 8 9 10<br>13 14 15 16 13                     | 4 5<br>0 11 12<br>7 18 19           |
| Следећих 7 дана                                                           |                        | 20 21 22 23 24                                               | 4 25 26                             |
| Најлепше од Србије истиче<br>упознај Србију                               | 6. anp, 00:00 Додај р  | ад                                                           | + 0 -                               |
| Будући                                                                    |                        | ПРЕДСТОЈЕЋИ                                                  | - <                                 |
| 🕼 Србија - провера знања треба да буде зав<br>Упознај Србију              | 23. дец. 00:00 Започн  | и тест ДОГАЂАЈИ                                              |                                     |
| Србија - провера знања треба да буде зав<br>Упознај Србију                | 23. дец, 00:00 Започн  | и тест истиче<br>Сутра, 00:00                                | сроије                              |
| Србија - провера знања се затвара<br>упознај Србију                       | 23. дец, 12:35 Започн  | и тест<br>Иди на календар                                    |                                     |
| Србија - провера знања се затвара<br>Упознај Србију                       | 23. дец, 12:35 Започн  | итест                                                        | + Ø-                                |
| Која су твоја три омиљена симбола Србије<br>Упознај Србију                | 4. anp, 15:15 Додај р  | ад                                                           |                                     |

| Moja včionica TESLAEOU           |                                                     |                          |                                                                            | 🤹 · @ - Q                               |
|----------------------------------|-----------------------------------------------------|--------------------------|----------------------------------------------------------------------------|-----------------------------------------|
| ☆ 🖉 🏢・ 🕸・ 🔊                      |                                                     | РЕСЕТУЈ СТРАНИЦУ НА ПОДР | АЗУМЕВАНЕ ВРЕДНОСТИ                                                        | ПРЕСТАНИ СА УРЕЂИВАЊЕМ ОВЕ СТРАНИL      |
| Uros Pamtović                    |                                                     |                          |                                                                            |                                         |
| Контролни панел                  |                                                     |                          |                                                                            |                                         |
|                                  |                                                     | - <                      |                                                                            | - <                                     |
| ПРЕГЛЕД КУРСЕВА                  | курсеви                                             |                          | МОЈА ШКОЛА(E)<br>Немате могућност<br>прављења курсева                      |                                         |
| СОРТИРАЈ ПО ДАТУМИМ              | А СОРТИРАЈ ПО КУРСЕВИМА                             |                          |                                                                            | + • • · · · · · · · · · · · · · · · · · |
|                                  | Недавно завршене активности                         |                          | ПРИВАТНЕ ДАТОТ<br>Нема расположивих                                        | eke<br>¢                                |
| Упознај Србију                   | Есеј треба да буде завршен/а<br>26. мар. 00:00      | Додај рад                | Управљање приватн<br>патотекама                                            | ним                                     |
| Србија кроз бројке и<br>чињенице | Ecej истиче<br>27. мар. 00:00                       | Додај рад                | Assessment                                                                 | + 0-                                    |
|                                  | Научили смо о Крагујевцу истиче<br>27. мар. 00:00   | Додај рад                | КАЛЕНДАР                                                                   | - <                                     |
|                                  | Научили смо о Београду истиче<br>27. мар. 00:00     | Додај рад                | <ul> <li>април 2020</li> <li>Пон Уто Сре Чет Пет</li> <li>1 2 3</li> </ul> | Syst Hea                                |
|                                  | Есеј - родни град истиче<br>30. мар. 01:00          | Додај рад                | 6 7 8 9 10<br>13 14 15 16 17                                               | 11 12<br>18 19                          |
|                                  | Следећих 7 дана                                     |                          | 20 21 22 23 24<br>27 28 29 30                                              | 25 26                                   |
|                                  | Најлепше од Србије истиче<br>6. апр. 00:00          | Додај рад                |                                                                            | + 9-<br><                               |
|                                  | Будући                                              |                          | ПРЕДСТОЈЕЋИ<br>ДОГАЂАЈИ                                                    |                                         |
|                                  | Србија - провера знања треба да<br>23. дец. 00:00   | Започни тест             | 🕒 Најлепше од С                                                            | Србије                                  |
|                                  | Србија - провера знања треба да<br>23. дец. 00:00   | Започни тест             | Сутра, 00:00                                                               |                                         |
|                                  | Србија - провера знања се затвара<br>23. дец. 12:35 | Започни тест             | Иди на календар                                                            |                                         |
|                                  | Србија - провера знања се затвара<br>23. дец. 12:35 | Започни тест             |                                                                            | + ø-                                    |
|                                  | ПОГЛЕДАЈ                                            | још                      |                                                                            |                                         |

Уколико кликнеш на назив неког теста или директно на дугме **Започни тест**, апликација ће ти отворити нову страницу са детаљнијим приказом тог теста.

| Maja učionica 725LAZOU                             |                                                            |                           |                                                       | 🍻 - @ - Q                             |
|----------------------------------------------------|------------------------------------------------------------|---------------------------|-------------------------------------------------------|---------------------------------------|
| ☆ ⊘ ∭・☞・ ∞                                         |                                                            | РЕСЕТУЈ СТРАНИЦУ НА ПОДРА | ЗУМЕВАНЕ ВРЕДНОСТИ                                    | ПРЕСТАНИ СА УРЕЂИВАЊЕМ ОВЕ СТРАНИL    |
| Uros Pamtović<br>Контролни панел                   |                                                            |                           |                                                       |                                       |
| ПРЕГЛЕД КУРСЕВА<br>ВРЕМЕНСКИ РАСПОРЕД              | курсеви                                                    | - <                       | МОЈА ШКОЛА(Е)<br>Немате могућност<br>прављења курсева | - <                                   |
| СОРТИРАЈ ПО ДАТУМИМ                                | КА СОРТИРАЈ ПО КУРСЕВИМА                                   |                           |                                                       | + + + + + + + + + + + + + + + + + + + |
|                                                    | Недавно завршене активности                                | Додај рад                 | ПРИВАТНЕ ДАТОТ<br>Нема расположивих<br>датотека       | EKE                                   |
| Упознај Србију<br>Србија кроз бројке и<br>чињенице | 26. мар. 00:00<br>Есеј истиче<br>27. мар. 00:00            | Додај рад                 | Управљање приватн<br>датотекама                       | им + Ф-                               |
|                                                    | Научили смо о Крагујевцу истиче<br>27. мар. 00:00          | Додај рад                 | КАЛЕНДАР                                              | - <                                   |
|                                                    | Научили смо о Београду истиче<br>27. мар. 00:00            | Додај рад                 | април 2020.<br>Пон <u>Уто</u> Сре Чет Пет<br>1 2 3    | Synt Hea<br>4 5                       |
|                                                    | В Есеј-родни град истиче<br>30. мар. 01:00                 | додај рад                 | 13 14 15 16 17<br>20 21 22 23 24                      | 18 19<br>25 26                        |
|                                                    | Следећих 7 дана<br><sub>Ра</sub> Најлепше од Србије истиче | Додај рад                 | 27 28 29 30                                           | 4 Q -                                 |
|                                                    | 6. апр. 00:00<br>Будући                                    |                           | ПРЕДСТОЈЕЋИ<br>ЛОГАЂАЈИ                               | - <                                   |
|                                                    | Србија - провера знања треба да<br>23. дец. 00:00          | Започни тест              | 📇 Најлепше од С                                       | рбије                                 |
|                                                    | Србија - провера знања треба да<br>23. дец. 00:00          | Започни тест              | истиче<br>Сутра, 00:00                                |                                       |
|                                                    | Србија - провера знања се затвара<br>23. дец 12:35         | Започни тест              | Иди на календар                                       |                                       |
|                                                    | Србија - провера знања се затвара<br>23. дец 12:35         | Започни тест              |                                                       | ÷ ö -                                 |
|                                                    | ПОГЛЕДАЈ.                                                  | лош                       |                                                       |                                       |

| Maja učionica TESLAEOU                                                                                                    | 🍻 - 🛛 - Q 🗏 |
|----------------------------------------------------------------------------------------------------|-------------|
|                                                                                                    |             |
| Упознај Србију<br>Контролни панел, Моји курсеви, Крагујевац - град, Крагујевац, Радоје Домановић, Упознај Србију, Географија, Србија - провера зн | ања         |
| Србија - провера знања                                                                                                    |             |
| Овај тест је отворен у понедељак, 23. март 2020, 12:35<br>Овај тест се затвала следа 23. рацембал 2020, 12:35                                     |             |
| вый ного сознавии среда, 20. деценной 2020, 12.00.<br>Временско ограничење: 5 min                                                                 |             |
| Метод оцењивања: Највиша оцена                                                                                                    |             |
| ЗАПОЧНИ ТЕСТ                                                                                                    |             |
|                                                                                                    |             |

На овој страници су ти доступне информације о року за полагање теста, као и о временском ограничењу које имаш да га урадиш. Уколико је тест креиран тако да имаш право на више покушаја решавања, овде ће ти бити доступан и приказ резултата свих твојих претходних покушаја.

| Moja učionica JESLAEDU                                                                                                    |                                                                                                    | 퉳 • ૭• વ ≡ |  |  |  |
|----------------------------------------------------------------------------------------------------|----------------------------------------------------------------------------------------------------|------------|--|--|--|
| û √ III. ⊳. ⊊. ⊵                                                                                                    |                                                                                                    |            |  |  |  |
| Упознај Србију<br>Контролни панел_ Моји курсеви_ Крагујевац - град_ Крагујевац_ Радоје Домановић_ Упознај Србију_ Географија_ Србија - провера знања |                                                                                                    |            |  |  |  |
| Србиј                                                                                                    | Србија - провера знања                                                                                          |            |  |  |  |
|                                                                                                    | Овај тест је отворен у понедељак, 23. март 2020., 12.35<br>Овај тест се затвара среда. 23. лецембар 2020. 12:35 |            |  |  |  |
|                                                                                                    | Временско ограничење: 5 min                                                                                     |            |  |  |  |
|                                                                                                    | Метод оцењивања: Највиша оцена                                                                                  |            |  |  |  |
| Резиме                                                                                                    | ваших претходних покушаја                                                                                       |            |  |  |  |
| Покушај                                                                                                    | Статус Оцене / 5,00 Оцена / 10,00 Преглед                                                                       |            |  |  |  |
| 1                                                                                                    | Завршено 1,00 2,00 Преглед<br>Предато недеља, 5. април 2020., 14:05                                             |            |  |  |  |
| Највиша оцена: 2,00 / 10,00.                                                                                                    |                                                                                                    |            |  |  |  |

Када будеш спреман да га решаваш, потребно је да кликнеш на дугме Започни тест, односно Поновни покушај решавања теста на дну странице.

| Moja ucionica IESLAEDU                                                                                                    | 🍪 - ૦- વ ≡ |
|----------------------------------------------------------------------------------------------------|------------|
|                                                                                                    |            |
| Упознај Србију<br>Контролни панел_ Моји курсеви_ Крагујевац - град_ Крагујевац. Радоје Домановић_ Упознај Србију_ Географија_ Србија - провера знања |            |
| Србија - провера знања<br>Овај тест је отворен у понедељак. 23. маот 2020. 12:35                                                                     |            |
| Овај тест се затвара среда, 23. децембар 2020., 12:35.                                                                                               |            |
| Временско ограничене: 5 min<br>Метод оценивања: Највиша оцена<br>започни тест                                                                        |            |

| Moja učionica TESLAEDU                                                                                                    |                                                                     | 🍓 • ૭- વ ≡ |  |  |  |
|----------------------------------------------------------------------------------------------------|---------------------------------------------------------------------|------------|--|--|--|
| ☆ 🖉 🏢 · 啟 · ୲ୡ · 💆                                                                                                    |                                                                     |            |  |  |  |
| Упознај Србију<br>Контролни панел_ Моји курсеви_ Крагујевац - град_ Крагујевац_ Радоје Домановић_ Упознај Србију_ Географија_ Србија - провера знања |                                                                     |            |  |  |  |
| Србија - провера знања                                                                                                    |                                                                     |            |  |  |  |
| Овај тест је отворен у понедељак, 23. март 2020., 12:35                                                                                              |                                                                     |            |  |  |  |
|                                                                                                    | Овај тест се затвара среда, 23. децембар 2020., 12:35.              |            |  |  |  |
|                                                                                                    | Временско ограничење: 5 min                                         |            |  |  |  |
|                                                                                                    | Метод оцењивања: Највиша оцена                                      |            |  |  |  |
| Резиме                                                                                                    | ваших претходних покушаја                                           |            |  |  |  |
| Покушај                                                                                                    | Статус Оцене / 5,00 Оцена / 10,00 Преглед                           |            |  |  |  |
| 1                                                                                                    | Завршено 1,00 2,00 Преглед<br>Предато недель, 5. април 2020., 14:05 |            |  |  |  |
| Највиша оцена: 2,00 / 10,00.                                                                                                    |                                                                     |            |  |  |  |

Када кликнеш на Започни тест/ Поновни покушај полагања теста, појављује се нови прозор са додатним подацима о тесту.

| Moja včionica JESLAEDU                               |                                                                                                    | 🍓· @· Q ≡ |
|------------------------------------------------------|----------------------------------------------------------------------------------------------------|-----------|
| ŵ ✓ III · ☞· ☞· 🔊                                    |                                                                                                    |           |
| Упознај Србију<br>Контролни панел, Моји курсеви, Кра | ryjeвац - град., Крагујевац, Радоје Домановић, Упознај Србију, Теографија,, Србија - провера знања                                                                                                    |           |
| Србија - провера знан                                | Започни покушај решавања х<br>Временски ограничен тест<br>Тест има временско ограничење (5 min). Време ће се одбројавати од момента почетка<br>покушаја и морате предати своје одговоре пре него што истекне. Да ли сте сигурни да<br>сада желите да започнете решавање теста?<br>АЛОЧНИ ПОКУШАЈ РЕШАВАња<br>ОДУСТАНИ |           |

Уколико си сигуран да желиш да наставиш са полагањем, кликни на дугме Започни покушај решавања.

| Moja učionica TESLAEDU                               |                                                                                                    | 🍓 · @ - Q 🚍         |
|------------------------------------------------------|----------------------------------------------------------------------------------------------------|---------------------|
| ☆ ✓ ▦・☞・☞・                                           |                                                                                                    |                     |
| Упознај Србију<br>Контролни панел, Моји курсеви, Кри | гујевац - град Крагујевац, Радоје Домановић, Упознај Србију, Географија, Срби                                                                                                    | ија - провера знања |
| Србија - провера знан                                | Започни покушај решавања х<br>Временски ограничен тест<br>Тест има временско ограничење (5 min). Време ће се одбројавати од момента почетка<br>покушаја и морате предати серје одговоре пре него што истеоне. Да ли сте сикурни да<br>сада желите да започнете решавање теста?<br>Започни покушај Решавања<br>одустани |                     |

Кликом на ово дугме, тест је покренут и време предвиђено за његово решавање је почело да тече. Апликација показује једно по једно питање на које треба да даш одговор. Након што изабереш или допишеш одговор у зависности од врсте питања, потребно је да кликнеш на дугме **Следећа страница** у доњем десном углу чиме прелазиш на следеће питање.

| Moja učionica 725LAZOU                                                                                               |                                                                                                    | 🍪 - ૭- વ ≡ |
|----------------------------------------------------------------------------------------------------|----------------------------------------------------------------------------------------------------|------------|
| û III · ⋳ · ଢ଼ · 🔊</th <th></th> <th></th>                                                                           |                                                                                                    |            |
| <b>Упознај</b><br>Контролни панел                                                                                    | Србију<br>1. Моји курсеви_ Крагујевац - град. Крагујевац. Радоје Домановић_ Упознај Србију_ Географија_ Србија - провера знања |            |
| Питање ¶<br>Оси инде<br>одловорено<br>Маскомална<br>оцена 1,00<br>№ Обленки<br>питање<br>индикатором<br>(заставицом) | Највиши планински врх у Србији је:<br>Изаберите један одговор:<br>а. Маглич<br>b. Ђеравнца<br>c. Кораб                         |            |
|                                                                                                    | Следетья страница                                                                                                    |            |

На страници сваког питања постоји опција да се врати на претходно питање кликом на дугме **Претходна страница** у доњем левом углу или да се пређе на следеће питање кликом на дугме **Следећа страница** у доњем десном углу.

| Moja učionica TESLAEOU                                                                                                    |                                                                                                    | 🍓 • ૭- વ ≡ |
|----------------------------------------------------------------------------------------------------|----------------------------------------------------------------------------------------------------|------------|
| ☆ ✓ ▓・☞・☞・ 🔊                                                                                                    |                                                                                                    |            |
| Упознај (<br>Контролни панел                                                                                                    | Србију<br>_ Моји курсеви_ Крагујевац - град_ Крагујевац_ Радоје Домановић_ Упознај Србију_ Географија_ Србија - провера знања                  |            |
| Питанея 2<br>Јишинаје<br>одговорено<br>Маскомална<br>оцена 1,00<br>¥ <sup>10</sup> Облека<br>питане<br>индикатором<br>(ваставицом) | У Србији преовлађује:<br>Изаберите један одговор:<br>• а. Умерено - континентална<br>• b. Плањноск клима<br>• с. Средоземна (суптропска) клима |            |
| ПРЕТХОДНА СТР                                                                                                    | аница                                                                                                    |            |

Када дођеш до краја теста и одговориш на последње питање, требало би да кликнеш на дугме Заврши покушај.

| Moja učionica JESLAEDU                                                                                    |                                                                                                    | 🍪 - ૦- ૦ ≡ |
|----------------------------------------------------------------------------------------------------|----------------------------------------------------------------------------------------------------|------------|
| ☆ 🖉 🏢 · ☞ · ☞ · 💀                                                                                         |                                                                                                    |            |
| Упознај (<br>Контролни панел                                                                              | Србију<br>_ Моји курсеви_ Крагујевац - град_ Крагујевац_ Радоје Домановић_ Упознај Србију_ Географија_ Србија - провера знања |            |
| Питање 5<br>Још инје<br>одговорано<br>Массимална<br>оцена 100<br>10 Фележи<br>индикатором<br>(заставицом) | Под заштитом UNESCO-а је:<br>Изаберите један одговор:<br>а. Ниједан локалитет<br>b. 10. локалитета<br>c. 7 локалитета         |            |
| ПРЕТХОДНА СТР                                                                                             | аница Заврши покушај                                                                                                    |            |

Апликација ти даје преглед свих питања и статуса да ли си на свако одговорио. Овде ти се нуди могућност да се вратиш на тест и измениш неке одговоре уколико желиш. Ако си сигуран да си све урадио како треба, кликни на дугме **Предај све одговоре и заврши тест**.

| Moja učionica TESLAEDU |                                |                                                              |                           |                                                              |                                            |          | 🍪 - ૦- વ ≡ |
|------------------------|--------------------------------|--------------------------------------------------------------|---------------------------|--------------------------------------------------------------|--------------------------------------------|----------|------------|
|                        | 3.                             | <b>P</b>                                                     |                           |                                                              |                                            |          |            |
|                        | <b>УПО</b><br>Контро<br>Резиме | <b>знај Србију</b><br>лни панел_ Моји курсеви_ К<br>покушаја | рагујевац - град_ Крагује | ввац. Радоје Домановић_ Упс                                  | знај Србију., Географија., Србија - провер | а Знања. |            |
|                        | Србі<br>Резим<br>Питан         | Ија - провера зна<br>не покушаја<br>ъе Статус                | ња                        |                                                              |                                            |          |            |
|                        | 1                              | Одговор је сачуван                                           |                           |                                                              |                                            |          |            |
|                        | 2                              | Одговор је сачуван                                           |                           |                                                              |                                            |          |            |
|                        | з                              | Одговор је сачуван                                           |                           |                                                              |                                            |          |            |
|                        | 4                              | Одговор је сачуван                                           |                           |                                                              |                                            |          |            |
|                        | 5                              | Одговор је сачуван                                           |                           |                                                              |                                            |          |            |
|                        |                                |                                                              |                           | ПОВРАТАК НА ПОКУШАЈ                                          |                                            |          |            |
|                        |                                |                                                              | Овај покушај м            | юра бити предат до недеља, 5<br>предај све одговоре и заврши | април 2020., 14:14.<br>ТЕСТ                |          |            |

Апликација тражи да још једном потврдиш да сигурно желиш да завршиш тест. Уколико јеси сигуран, кликни на дугме **Предај све одговоре и заврши тест**.

| Moja ucionica 725LAEOU                             |                                                                                                    |                                                                                                    | 🍪 • @• Q ≡ |
|----------------------------------------------------|----------------------------------------------------------------------------------------------------|----------------------------------------------------------------------------------------------------|------------|
| ☆ ✓ ▓・☞・☞・ 😒                                       |                                                                                                    |                                                                                                    |            |
| Упоз<br>Контролн<br>Резиме пл                      | анај Србију<br>чи панел_ Моји курсеви_ Кратујевац - град_ М<br>окушаја                                                             | аргујевац. Радоје Домановић Упознај Србију Географија Србија - провера знања                                                      |            |
| Србиј<br>Резиме<br>Питање<br>1<br>2<br>3<br>4<br>5 | іа - провера знања<br>покушаја<br>о статус<br>Одговор је сачуван<br>Одговор је сачуван<br>Одговор је сачуван<br>Одговор је сачуван | Када предате таст нећате више бити<br>умогућности да мењате сасје<br>одговоре.<br>ПРЕДАЈ СВЕ ОДГОВОР И ЗАВРШИ<br>ТЕСТ<br>ОДУСТАНИ |            |
|                                                    | Овај пок                                                                                                    | ушај мора бити предат до недеља, 5. април 2020., 14:14.<br>ПРЕДАЈ СВЕ ОДГОВОРЕ И ЗАВРШИ ТЕСТ                                      |            |

Након што си завршио тест, апликација ти даје могућност да погледаш сва питања и одговоре које си дао, као и тачне одговоре уколико је наставник одобрио ову могућност.

| Maja včianica TESLAEOU                                                                          |                                                                                                    | 🍪 · O · Q ≡ |
|-------------------------------------------------------------------------------------------------|----------------------------------------------------------------------------------------------------|-------------|
| ☆ 🖉 🏢 • ୲⋳ • ୲ଢ଼ • 🔜                                                                            |                                                                                                    |             |
| Упознај (<br>Контролни панел                                                                    | Србију<br>Моји курсеви_ Крагујевац - град_ Крагујевац_ Радоје Домановић_ Упознај Србију_ Географија_ Србија - провера знања                               |             |
| Заа<br>(<br>Завршен<br>Утрошено                                                                 | рчето недеља, 5. април 2020., 14:09<br>татус Завршено<br>дана недеља, 5. април 2020., 14:10<br>реме 1 min 50 s<br>цене 4, 400, 5,00<br>цене 8,00 од 10,00 |             |
| Питание 1<br>Такию<br>Оцене 1.00 од 1.00<br>№ Обелени<br>нитание<br>нидакатором<br>(заставицом) | Највиши планински врх у Србији је:<br>Изаберите један одговор:<br>● а. Кораб<br>● Ъ.Беревица ✔<br>● с. Матлич                                             |             |
|                                                                                                 | Браво! Одговор је тачан.<br>Исправан одговор је: Ђеравица                                                                                                 |             |
| Питания 2<br>Такию<br>Оцена 1.00 од 1.00<br>Ф Облекои<br>питание<br>индикатором<br>(Заставицом) | У Србији преовлађује:<br>Изаберите један одговор:<br>• а. Умерено- континентална «<br>• b. Планинска клима<br>• с. Средоземна (султропска) клима          |             |
|                                                                                                 | Браво! Одговор је тачан.<br>Исправан одговор је: Умерено - континентална                                                                                  |             |

Након што си прегледао све одговоре, можеш да кликнеш на дугме **Заврши преглед** на дну стране и тиме се вратиш на страницу са основним информацијама о самом тесту.

| Maju učianicu JESLAEOU                                                                        |                                                                                                    | الله • • • • • • |
|-----------------------------------------------------------------------------------------------|----------------------------------------------------------------------------------------------------|------------------|
| 🕼 🖉 🏢 · 🗠 · 🔯 · 🥵                                                                             |                                                                                                    |                  |
| питање<br>индинатором<br>(заставицом)                                                         | <ul> <li>в. Охридско</li> <li>с. Дојранско X</li> </ul>                                                                  |                  |
|                                                                                               | Упс! Одговор је нетачан.<br>Исправан одговор је: Ђердапско                                                               |                  |
| Питанее 4<br>Такно<br>Оцена 1.00 од 1.00<br>♥ Обелеки<br>индикатором<br>(заставицои)          | Рисовача је:<br>Изаберите један одговор:<br>а. Фолиорна игра<br>b. Део менске нардне ношње<br>* с. Пећина √              |                  |
|                                                                                               | Браво! Одговор је тачан.<br>Исправан одговор је: Пећина                                                                  |                  |
| Питење 5<br>Тачно<br>Оцена 1.00 од 1.00<br>♥ Обележи<br>литање<br>индикатором<br>(заставицом) | Под заштитом UNESCO-а је:<br>Изаберите један одговор:<br>а. Ниједан локалитет<br>b. 10. локалитета<br>с. 7. локалитета ∢ |                  |
|                                                                                               | Браво! Одговор је тачан.<br>Исправан одговор је: 7 локалитета                                                            |                  |
|                                                                                               | Заврши преглед                                                                                                    | 1                |

На овој страници аутоматски ти постаје доступан преглед свих твојих покушаја, као и поена, односно оцена које си добио с обзиром да је наставник приликом креирања теста већ дефинисао које питање носи колико поена, а у складу са тим и скалу оцена.

| Moja učionica 725LAZOU                                                                               |                        |                                                          |               |                               |                               |                                                   | 🦓 - Q - | ۹ ≡ |
|----------------------------------------------------------------------------------------------------|------------------------|----------------------------------------------------------|---------------|-------------------------------|-------------------------------|---------------------------------------------------|---------|-----|
| ☆ III · @ · @</th <th>- 🔊</th> <th></th> <th></th> <th></th> <th></th> <th></th> <th></th> <th></th> | - 🔊                    |                                                          |               |                               |                               |                                                   |         |     |
|                                                                                                    | Упоз<br>Контролн       | <b>нај Србију</b><br>и панел_ Моји курсеви_ Крагујевац - | rpag. Kparyje | вац. Радоје До                | мановић_ Ул                   | познај Србију_ Географија_ Србија - провера знања |         |     |
|                                                                                                    | Србија - провера знања |                                                          |               |                               |                               |                                                   |         |     |
|                                                                                                    |                        |                                                          | Овај тест ј   | е отворен у пон               | едељак, 23. м                 | март 2020., 12:35                                 |         |     |
|                                                                                                    |                        |                                                          | Овај тест     | се затвара сред               | ца, 23. децем(<br>торинала: 5 | 6ap 2020., 12:35.                                 |         |     |
|                                                                                                    |                        |                                                          | 1             | временско ог<br>Иетод оцењива | раничење. 5<br>ња: Највиша    | i oujena                                          |         |     |
|                                                                                                    | Резиме                 | ваших претходних покушаја                                |               |                               |                               |                                                   |         |     |
|                                                                                                    | Покушаі                | Статус                                                   | Оцене / 5.00  | Оцена / 10.00                 | Преглед                       |                                                   |         |     |
|                                                                                                    | Покушај                | onarje                                                   | odene / 0,00  | oqena / 10,00                 | Therney                       |                                                   |         |     |
|                                                                                                    | 1                      | Завршено<br>Предато недеља, 5. април 2020., 14:05        | 1,00          | 2,00                          | Преглед                       |                                                   |         |     |
|                                                                                                    | 2                      | Завршено<br>Предато недеља, 5. април 2020., 14:10        | 4,00          | 8,00                          | Преглед                       |                                                   |         |     |
|                                                                                                    |                        | Највиша оцена: 8,0                                       | 0 / 10,00.    |                               |                               |                                                   |         |     |
|                                                                                                    |                        |                                                          | ſ             | ЮНОВНИ ПОКУШ                  | АЈ РЕШАВАЊА                   | A TECTA                                           |         |     |